## **Editing a Student's Information**

LAUSD/Imagine Learning Job Aid

1. In the Find a Student search – enter the student's ID Number

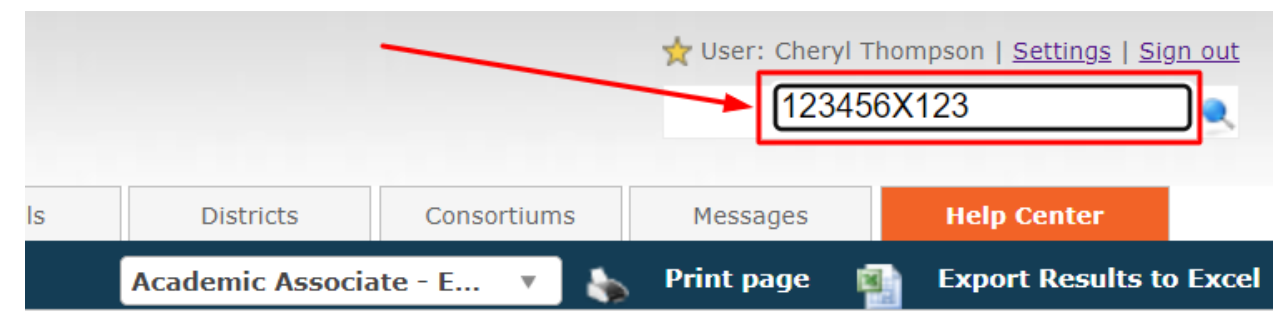

2. Click on the student's name – if there are more than one option, select the account that is Active:

|                         |                                               |                 |             |                  |                         |                |                          |                 |               | ☆ User: Cheryl Thomp:<br>Find a stu   | son   <u>Settings</u>   <u>Sign out</u><br>Ident |  |  |  |
|-------------------------|-----------------------------------------------|-----------------|-------------|------------------|-------------------------|----------------|--------------------------|-----------------|---------------|---------------------------------------|--------------------------------------------------|--|--|--|
| My Dashboard Students   | Enrollments                                   | Teachers        | Me          | entors           | Sections                | Reports        | Schools D                | stricts         | Consortiums   | Messages                              | Help Center                                      |  |  |  |
|                         |                                               |                 |             |                  |                         |                | Acade                    | nic Associate - | E 🔻 🧞         | Print page 👔 I                        | Export Results to Exc                            |  |  |  |
| Find Student            | Search criteria:                              |                 |             |                  |                         |                |                          |                 |               |                                       |                                                  |  |  |  |
| Active Students         |                                               |                 |             |                  |                         | Search Qu      | uery: 123456X123         |                 |               |                                       |                                                  |  |  |  |
| Bulk Actions            | This query will search                        | the students' a | nd guardiar | ns' profiles, in | cluding names, emails a | and phone numb | ers.                     |                 |               |                                       |                                                  |  |  |  |
| Bulk Add Communications |                                               | Find            |             |                  |                         |                |                          |                 |               |                                       |                                                  |  |  |  |
| Advanced Filter         | There are 3 record(s) matching your criteria: |                 |             |                  |                         |                |                          |                 |               |                                       |                                                  |  |  |  |
|                         | Search:                                       |                 |             |                  |                         |                |                          |                 |               |                                       |                                                  |  |  |  |
| Deep Search             | Student                                       | Status          | ID          | Middle           | Email                   | Phone          | UserName                 | Guardian<br>1   | Guardian<br>2 | School                                | District                                         |  |  |  |
|                         | Cheryl_Student_,<br>Demo_South                | ACTIVE          | 1225051     |                  | na@mymail.lausd.net     | 555.555.5555   | Cheryl_Student_Demo_Sout | n ,             | ,             | HAWKINS SH (IS)                       | LAUSD<br>SOUTH                                   |  |  |  |
|                         | Student Demo, Cheryl                          | ACTIVE          | 1207738     |                  | na@mymail.lausd.net     |                | LAUSD123456X123          |                 |               | DAVID STARR JORDA<br>SENIOR HIGH (IS) | N LAUSD<br>SOUTH                                 |  |  |  |
|                         | Student Demo, NW                              | ACTIVE          | 1222940     |                  | na@mymail.lausd.net     | 555.555.5555   | NWStudentDemo            | ,               | ,             | REGION NORTH POO<br>LICENSES (IS)     | L LAUSD<br>NORTH                                 |  |  |  |

**3. In the left-hand menu under** Main Information **click on** <u>Edit</u> <u>Information</u>:

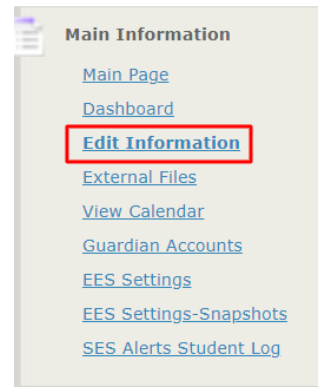

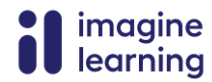

4. Scroll down to the Academic section and make sure the following items are up to date – Status (set to Active), Site Group, Local School Name, Grade Level, Possible NCAA Athlete, Cohort Year:

| Academic              |                  |   |                            |            |          |
|-----------------------|------------------|---|----------------------------|------------|----------|
| Status:               | ACTIVE           |   | Local School<br>Name:      | Select     | -        |
| Enrollment<br>Status: | Select           |   | LAUSD Student<br>ID:       | 123456X123 |          |
| Site Group:           | Select           |   | Graduation<br>Date:        |            |          |
| Counselor:            | Select           |   | Graduation<br>Path:        | Select     | · ]      |
| Mentor:               | Thompson, Cheryl |   | Possible NCAA<br>Athlete?  | No-NCAA    | -        |
| Grade Level:          | 13               |   | Cohort-Year:               | Select v   | <i>_</i> |
| Bill Set:             | Default          |   | Expected<br>Graduation:    |            |          |
| Entry Reason:         | Select           | v | Student Entry<br>Date:     | 1/17/2023  |          |
|                       |                  |   | Date Entered<br>9th Grade: |            |          |
| Exit Reason:          | Select           | Ÿ | Student Exit<br>Date:      |            |          |

Save

## 5. At the bottom of the screen, click SAVE:

il